# DETSKÉ SMART HODINKY Q12

Pred použitím produktu si pozorne prečítajte návod, aby ste mohli prejsť inštaláciou a nastavením. Farba produktu podlieha skutočnému produktu.

### Pred použitím

Skontrolujte, či je výrobok správny a či je k dispozícii všetko príslušenstvo.

Kúpte si internetovú GSM SIM kartu po konzultácii s predajcom produktu (pred vložením SIM karty sa uistite, že je zariadenie vypnuté)

SIM karta GSM musí mať povolené GPRS a musí mať funkciu zobrazenia ID volajúceho.

Nainštalujte si do telefónu aplikáciu SeTracker2.

QR kód a čiarový kód vám pomôžu pri registrácii používateľského účtu.

### Vlastnosti produktu

Umiestnenie základňovej stanice Mobilná klientska alebo počítačová platforma služieb GPRS, režim duálneho ovládania. Lokalizácia, sledovanie a monitorovanie GPRS v reálnom čase. Telefónny zoznam (pre kontakty) Nastavenie domácej lokalizácie Interkom (stlačenie a hovor) Lokalizácia, sledovanie a monitorovanie GPRS v reálnom čase Telefónny zoznam Budík Sledovanie Bezpečné zóny SOS núdzový alarm Alarm slabej batérie Predpoveď počasia Diaľkové vypnutie Jazyk a časové pásmo Hlasové správy uložené v cloude Baterka Hry

## Nastavenie

Pred prvým použitím plne nabite hodinky. Použite priložený alebo iný micro USB kábel.

Zo zadnej strany hodiniek odstráňte kryt, nadvihnite batériu, pozor je pripevnená káblikmi, neodpájajte! Pod batériou sa nachádza slot pre SIM kartu. Otvorte slot posunutím pliešku, vložte SIM kartu a následne pliešok priklopte a zamknite. (Ak má SIM karta zapnutú ochranu PIN kódom, musíte toto nastavenie zmeniť vložením karty do mobilu, následne vojdite do nastavení a v zabezpečení nájdite možnosť pre zamknutie SIM karty. ( napr. Android 11: Nastavenia > Biometrické údaje a zabezpečenie > Ďalšie nastavenia zabezpečenia > Nastaviť zámok karty SIM)). Aby hodinky správne fungovali, karta SIM musí podporovať prenos dát.

### Zapnite hodinky podržaním tlačidla na boku hodiniek.

Do mobilu si stiahnite aplikáciu SeTracker2, môžete naskenovať QR kód, ktorý nájdete v pribalenom manuáli alebo priamo v hodinkách, posúvaním obrazovky nájdite "Device info" a následne vyberte "App download". Takisto môžete aplikáciu nájsť priamo v obchode Google Play alebo AppStore

Otvorte aplikáciu, kliknite na "Register" a vyplňte všetky údaje.

- License: Naskenujte QR kód, ktorý nájdete v hodinkách. Posúvaním obrazovky nájdite "Device info" a následne vyberte "Register code". Takisto môžete zadať čísla kódu nachádzajúce sa pod daným QR kódom.
- Account: Vaše telefónne číslo, v tvare 00421 9xx xxx alebo e-mailovú adresu, toto budú Vaše prihlasovacie údaje.
- Nickname: Prezývka podľa Vášho výberu.
- Phone (p-number): Telefónne číslo SIM karty, ktorá je v hodinkách, v tvare 00421 9xx xxx xxx.
- Password: Zvoľte si heslo.
- Confirm PWS (R\_Password): Potvrďte heslo.
- Language: English
- Area: Europe and Africa.
- Stlačte OK, ak sa vyskytne chyba, skontrolujte či ste správne zadali všetky údaje.
- Aplikácia sa otvorí ak ste všetko zadali správne.

Na hlavnej obrazovke hodiniek skontrolujte, či sa v hornom rohu nachádzajú biele čiarky, ktoré ukazujú, že majú signál. Zároveň overte, či sa v rohu zobrazuje aj ikona "E", ktorá znamená, že na hodinkách funguje prenos dát a teda ste ich nastavili správne. (Hlavná obrazovka má 2 štýly, na jednej je dostupné zobrazenie signálu a batérie, zmeniť štýl môžete stlačením zeleného tlačidla telefónu na spodnej strane displeja)

Otestujte skúšobným telefonátom.